## Create an Account & Apply Without Selecting a Job

## **Step 1: Create Your Account**

- For external applicants navigate to <u>https://www.ryerson.ca/careers/</u>, then click Staff Opportunities.
- 2. Confirm your employment relationship with Ryerson, click **"I am an external** candidate", then click the **New User** link.
- 3. On the register screen complete all the required fields.

## Step 2: Apply Without a Job

On the job page, use 'Apply Without a Job' to send us your resume.

| ✓ Careers                      | Se                                        | arch Jobs                      |   |
|--------------------------------|-------------------------------------------|--------------------------------|---|
| ▼ Туре                         | Search Jobs                               |                                |   |
| Staff (46)                     | Scarch by job title, location, or keyword |                                |   |
| Contract Lecturers (37)        | Clear Search                              | Save Search                    |   |
| Student (21)                   | Staff 🛞                                   |                                | Â |
| ✓ Employee Group               | Apply Without a Job (1)                   |                                |   |
| CUPE 233 (7)                   | 46 jobs found                             |                                |   |
| Management & Confidential (18) | ,                                         |                                |   |
| OPSEU Local 596 (21)           | Senior Economist                          |                                |   |
|                                | Job ID                                    | 367410                         |   |
| ✓ Department                   | Location                                  | Toronto, ON                    |   |
| UBS Food Services (6)          | Department                                | The Brookfield Instit. for Inn |   |
| EMD Maint & Operations (5)     | Posted Date                               | 07/21/2022                     |   |
| FFAS Dean's Office (4)         | Close Date                                | 08/11/2022                     |   |

- Select Apply Without a Job, and "I agree to these terms..." option, then click Next.
- 2. On the Resume page, choose from an option to upload a resume. Follow the steps required for your option and click **Next**.
- Review your application, then **Submit**.
  You will be notified by email of any job offers and should respond to the job offer by the expiration date mentioned in the email.

## **More Information**

For more information go to <u>Careers</u> for help.